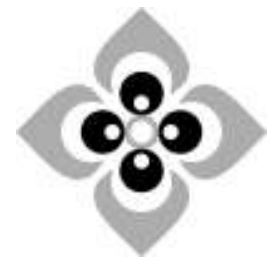

Use of excel solver for linear programming

# [Academic Script]

| Subject     | : Business Economics      |
|-------------|---------------------------|
| Course      | : B.A., 5th Semester,     |
|             | Undergraduate             |
| Paper No.   | : 502                     |
| Paper Title | : Computational           |
|             | techniques for            |
|             | business economics        |
| Unit No.    | : 4 (Four)                |
| & Title     | : Linear programming      |
|             | and mathematical          |
|             | problem solving           |
| Lecture No. | : 4 (Four)                |
| & Title     | : Use of excel solver for |
|             | linear programming        |

### Credits

Subject Co-ordinator Dr. KalpnaSatija Associate Professor, SPIESR, Ahmedabad.

## Subject Expert

Vidhi Shah Asst. Professor GLS University Ahmedabad.

### **Technical Assistant**

Smita Bhatt Archana Patel

## Video Editor

Jaydeep Gadhvi

## Multimedia

Gaurang Sondarva

Camera

Mukesh Soni

### Technician

Mukesh Soni

## Helper

Ambalal Thakor Govindsinh Sisodiya

### General Asst.

Jagdish Jadeja

### **Graphic Artists**

Dilip Dave Jaydeep Gadhvi

### **Production Assistant & Editing Concept**

Mukesh Soni

### Producer

Dinesh Goswami

#### Introduction

As we have already discussed in the previous session about linear programming concepts, we will be looking forward to its usage in mathematical software packages. Linear programming is a very powerful technique for solving allocation problems and has become a standard tool for many businesses and organizations. Though Danzig's simplex method allows solutions to be generated manually, the repetitive nature of producing solutions or iterations is so tedious that if the computer had never been invented then linear programming would have remained an interesting academic idea, limited to the mathematics classroom. Fortunately, computers were invented and as they have become so powerful for so little cost, linear programming has become possibly one of the most widespread uses for a personal computer.

#### Why Microsoft Excel Solver?

There are of course numerous software packages which are dedicated to solving linear programs (and other types of mathematical program), of which possibly LINDO, GAMS and XPRESS-MP are the most popular. All these packages tend to be DOS based and are intended for a specialist market which requires tools dedicated to solving LPs. In recent years, however, several standard business packages, such as spreadsheets, have started to include an LP solving option, and Microsoft Excel is no exception. The inclusion of an LP solving capability into applications such as Excel is attractive for at least two reasons. Firstly, Excel is perhaps the most popular spreadsheet used both in business and in universities and as such is very accessible. Second to this, the spreadsheet offers very convenient data entry and editing features which allows the student to gain a greater understanding of how to construct linear programs.

#### How to start with the MS Excel(2013) solver?

To use Excel to solve LP problems the Solver add-in must be included. Typically this feature is not installed by default when Excel is first setup on your hard disk. To add this facility to your Tools menu you need to carry out the following steps (once-only):

- Click the File tab, click Options, and then click the Add -Ins category.
- In the Manage box, click Excel Add-ins, and then click Go.
- In the Add-ins available box, select the Solver Add-in check box, and then click OK.

#### Understanding use of solver through Example.

To illustrate Excel Solver I will consider a Glass Company problem. The problem concerns a glass manufacturer which uses three production plants to assemble two of its products, mainly glass doors which we will denote as x1 and wooden frame windows which we will denote by x2. Each product requires different times in the three plants and there are certain restrictions on available production time at each plant. With this information and a knowledge of contributions to profit of the two products the management of the company wish to determine what quantities of each product they should be producing in order to maximize profits. In other words, the Glass Co. problem is a simple, product-mix problem. As we have already learnt how to formulate a linear programming problem, we will now apply that knowledge

here.

max z = 3x1 + 2x2 (objective)

#### subject to

 $x1 \le 4$  (Plant One)  $2x2 \le 12$  (Plant Two)  $3x1 + 2x2 \le 18$  (Plant Three)

x1, x2>= 0 (Non-negativity requirements)

where z = total profit per weekx1 = number of batches of doors produced per week  $x^2$  = number of batches of windows produced per week. Having formulated the problem, and yours may have substantially more decision variables and constraints, you can then proceed to entering it into Excel. The best approach to entering the problem into Excel is first to list in a column the names of the objective function, decision variables and constraints. You can then enter some arbitrary starting values in the cells for the decision variables, usually zero, shown in Figure One. Excel will vary the values of the cells as it determines the optimal solutions. Having assigned the decision variables with some arbitrary starting values you can then use these cell references explicitly in writing the formulae for the objective function and constraints, remembering to start each formula with an '='.

#### Figure One: Setting up the problem in Excel

Entering the formulae for the objective and constraints, the objective function in B5 will be given by :

=3\*B9+2\*B10

The constraints will be given by (putting the right hand side {RHS} values in the adjacent cells):

Plant One (B14) =B9

Plant Two (B15) =2\*B10

Plant Three (B16) =3\*B9+2\*B10 Non-neg 1 (B17) =B9 Non neg 2 (B19) =B10

You are now ready to use Solver.

On selecting the menu option Tools | Solver the dialogue box shown in Figure as shown on screen is revealed, and if you select the objective cell before opening Solver the correct Target Cell will be identified. This is the value Solver will attempt either to maximize or minimize.

#### Figure Two: The Solver Dialogue Box

Select whether you wish to minimize this or maximize the problem, in this case you would want to set the target cell (the objective) to a Max. Note that you can use Solver to find the outcome that will achieve a specified value for the target cell by clicking 'Value of:'. In doing this you can use Solver as a glorified goal seeker.Next you enter the range of cells you want Solver to vary, the decision variables. Click on the white box and select cells B9 & B10, or alternatively type them in. Note that you can try to get Solver to guess which cells you want to vary by clicking the 'Guess' button. If you have defined your problem in a logical way Solver should usually get these right. You can now enter the constraints by first clicking the 'Add ...' button. This reveals the dialogue box shown in Figure on the screen.

#### **Figure Three: Entering Constraints**

The cell reference is to the cell containing your constraint formula, so for the Plant One constraint you enter B14. By default <= is selected but you can change this by clicking on the drop down arrow to reveal a list of other constraint types. In the right hand white box you enter the cell reference to the cell containing the RHS value, which for the Plant One constraint is cell C14. You then click 'Add' to add the rest of the constraints, remembering to include the non-negativity constraints. Having added all the constraints, click 'OK' and the Solver dialogue box should look like that shown in Figure on screen.

#### Figure Four: The Completed Solver Dialogue Box

Before clicking 'Solve' it is good practice when doing LPs to go into the Options and check the 'Assume Linear Model' box, unless, of course, your model isn't linear (Solver can handle most mathematical program types, including non-linear and integer problems). Doing this can speed up the length of time taken for Solver to find a solution to the problem and in fact, it will also ensure the correct result and quite importantly, provide the relevant sensitivity report. Having selected this option you are now ready to Click 'Solve' and see Solver find the optimal values for doors and windows. On doing this, at the bottom of the screen Excel will inform you of Solver's progress, then on finding an optimal solution the dialogue box shown on the screen will appear. You will also observe that Solver has altered all the values in your spreadsheet, replacing them with the optimal results.

You can use the Solver Results dialogue box to generate three reports. To select all three at once, either hold down CTRL and click each one in turn or drag the mouse over all three.

#### **Figure Five: Solver Results**

At the same time it's often a good idea to get Solver to restore your original values in the spreadsheet so that you can return to the original problem formulation and make adjustments to the model such as altering the availability of resources. The three reports are generated in new sheets in the current workbook of Excel.

The Answer Report gives details of the solutions (in this case, profit is maximized at 36 when 2 doors per week are produced and 6 windows per week - not a particularly busy firm!) and information concerning the status of each constraint with accompanying slack/surplus values is provided. The Sensitivity Report for the glass company problem, which provides information about how sensitive your solution is to changes in the constraints, is shown in Figure on the screen.

Figure Six: Sensitivity Report for Glass company As you can see from Figure, the report is fairly standard, providing information on shadow values, reduced cost and the upper and lower limits for the decision variables and constraints. The Limits Report also provides sensitivity information on the RHS values. All the reports can simply be copied and pasted into Word and this is perhaps one of the big advantages of using Excel over a DOS based LP solver. Although the reports paste into Word as tables, they are easily converted into text and can then be manipulated if one is producing a written report on your finding. Finally, there are several options to Solver that can allow you to amend/intervene in the solution generating process. The 'Options' button in the Solver dialogue box reveals the dialogue box shown in Figure On the screen. You can use this to affect how accurate your solution is, how much 'effort' Solver puts into to finding the solution and whether you want to see the results of each iteration.

#### **Figure Seven: Solver Options**

The Tolerance option is only required for integer programs (IP), and allows Solver to use 'near integer' values, within the tolerance you specify, and this helps speed up the IP calculations. Checking the Show Iteration Results box allows you to see each step of the calculation, but be warned, if your model is complex this can take an inordinate length of time. Use Automatic Scaling is useful if there is a huge difference in magnitude between your decision variables and the objective value.

The bottom three options, Estimates, Derivatives and Search affect the way Solver approaches finding a basic feasible solution, how Solver finds partial differentials of the objective and constraints, and how Solver decides which way to search for the next iteration. Essentially the options affect how solver uses memory and the number of calculations it makes. For most LP problems, they are best left as the default values.The 'Save Model' button is very useful, particularly if you save your model as a named scenario. Clicking this button allows you to assign a name to the current values of your variable cells. This option then allows you to perform further 'what-if' analysis on a variety of possible alternative outcomes - very useful for exploring your model in greater detail.

#### Summary

In conclusion, Excel Solver provides a simple, yet effective, medium for allowing users to explore linear programs. It can be used for large problems containing hundreds of variables and constraints, and does these relatively quickly, but as a teaching tool using small illustrative problems it is very potent, particularly as the student must appreciate the structure of a LP when entering it into the spreadsheet. Overall, using Excel, which is familiar to a large number of students, provides a rich environment for teaching linear programming and it allows students to explore their models in a structured, yet flexible, way.